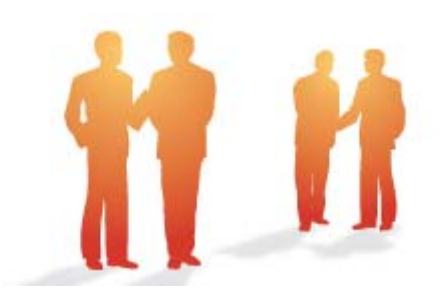

# BeingCollaboration

# ~オンラインヘルプ-アンケート~

Always, be your side. BeingCollaboration.

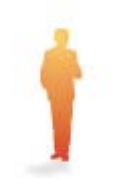

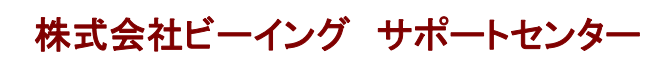

TEL : 059-221-0815 受付時間 : 9:00~18:00(土日祝祭日を除く) E-mail : info-collabo@beingcorp.co.jp

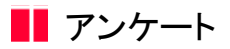

アンケートでは、相手先への確認事項等を入力フォームからの選択により簡単に作成することができます。打ち合わせの出欠 をインターネットで簡単にとる事ができます。

- 1. <u>アンケートを作成するには</u>
- 2. <u>アンケートに回答するには</u>
- 3. <u>アンケートを編集するには</u>
- 4. <u>アンケートを締め切るには</u>
- 5. 終了したアンケートを削除するには
- 6. 終了したアンケートの集計結果を通知するには

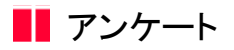

- 1. アンケートを作成するには
  - K, (アンケートアイコン)をクリックします。 1. 画面上部の アンケート
  - 2. "受信したアンケート一覧"画面が表示されますので、 🔏 (アンケートを作成アイコン)をクリックします。

| C ReingCollaboration - Windows k                                    | sternet Explorer                   |                                  |                           |                        |     |
|---------------------------------------------------------------------|------------------------------------|----------------------------------|---------------------------|------------------------|-----|
| G 🕤 • 🖻                                                             |                                    |                                  | 🖌 🍎 🗶 😡                   | ele                    | P • |
| 🚖 🏘 🌈 BeingCollaboration                                            |                                    |                                  | <b>⊡</b> •⊡•⊡•            | (-9@) • (@ 7-14Q) • 🔞• | 39  |
| BeingCollaboratio                                                   | n                                  |                                  |                           |                        | 2   |
| 2008年10月22日 (水)友引                                                   |                                    | システム管理者   🕵                      | ALRE   MALEE   SEM        | 離紀   ヘルズ   ログアウト       | . 1 |
|                                                                     | 1.200 2012212 2012-16 2000         | 图 名 法<br>8745 72/74 288701       | ■ ■ ▲<br>BH 2=570= #=4/45 |                        |     |
| <ul> <li>デンケート作成</li> <li>受信一覧 終了ー5</li> <li>デンケートに回答する考</li> </ul> | & 「逆信一覧 全て<br>計画は、タイトルをジリックしてください。 |                                  |                           |                        |     |
| 6.9                                                                 | <b>ን</b> -ቡル                       | 作成者                              | 作成日 線切日                   | 回答状况                   |     |
| 未回答 安全管理                                                            | 書音会の間値について                         | システム管理者                          | 2008/10/22                | 0/6A                   |     |
|                                                                     |                                    |                                  | tic                       | 0                      |     |
|                                                                     | BeingC                             | ellaboration Version 5000        |                           |                        |     |
|                                                                     | Copyright 2005-200                 | o bured on, the we repril repair |                           |                        | ~   |
| ページが表示されました                                                         |                                    |                                  | - ech 🤪 🥡                 | -7.71 10               | × • |

3. "アンケートを作成する"画面が表示されますので、入力し 送信 (送信ボタン)をクリックします。

| 🖉 ReingGollaboration - Windows Internet | Explorer                                 |                              |                 |
|-----------------------------------------|------------------------------------------|------------------------------|-----------------|
| Go- 2                                   |                                          | 🖌 🛃 🗶 Google                 | P •             |
| 🚖 🏟 🌈 BeingCollaboration                |                                          | 💁 • 🔯 · 🖶 • 🔂 ଏ-୨ଅ • 🌐 ୨୦୦୦  | 0• <b>0</b> • * |
| BeingCollaboration                      |                                          |                              | ^               |
| 2008年10月22日 (水)友引                       | システム管理者                                  | 標準設定   個人設定   契約情報   ヘルプ   ロ | 2079E I         |
| A M M                                   |                                          | 5 B B 4 G                    |                 |
| - HOANS MANY MONTO TAX                  | TORRHE 2021-16 2000 10745 7.0+ 1000      | No BH 7-570- #-44-5 9748     |                 |
| アンケートを作成する                              |                                          |                              |                 |
| □ アンケートーN                               |                                          |                              |                 |
|                                         |                                          |                              |                 |
| 「がついている項目は必須です。                         |                                          |                              |                 |
|                                         |                                          | 通信 キャンセル                     |                 |
| ታብኑራ                                    | ・金角文字で20文字以内で入力して下さい。                    |                              |                 |
|                                         | <ul> <li>「違加」ボタンで送信先を違加して下さい。</li> </ul> |                              |                 |
| 建信先                                     | 5×71.844                                 |                              |                 |
|                                         |                                          | silita                       |                 |
|                                         | ・金角文字で1500文字に均々で入力して下さい。                 |                              |                 |
| 7.47=6                                  |                                          | <u></u>                      |                 |
| 121-1                                   |                                          |                              |                 |
|                                         |                                          |                              |                 |
|                                         | <ul> <li>ーつだけ選択</li> </ul>               | ◎ 複融運択町                      | ×               |
| ページが表示されました                             |                                          | 🕞 😜 4>9-2-5                  | ₹100K ·         |

≪項目について≫

- ○送信先(<u>※1</u>を参照)
- ₀ 回答スタイル

⇒設定は『一つだけ選択』/『複数選択』のいずれかを選ぶ事ができます。

また、用意した選択項目に『数値』/『コメント入力欄』を設定する事もできます。

(入力必須です。)

。結果内容

⇒回答者にアンケートの集計状況の公開/非公開を設定する事ができます。

○ 回答者名

⇒アンケートに用意されている選択肢への回答者名の表示/非表示を設定する事ができます。

₀ 締め切り日付

⇒アンケート締切り日を指定する事もできます。指定日に自動的に締め切られます。

○ 結果通知

⇒アンケートに答える『メンバー全員に通知』/『送信者のみ通知』の設定ができます。

指定したメンバーには、通知参照機能でアンケート内容が通知されます。

。その他の項目について

⇒入力必須です。

<u>このページのトップへ</u>

## ※1:送信先を指定するには

- 1. 追加 (追加ボタン)をクリックします。
- 2. "アンケート送信先の選択"画面が表示されますので、現場名を選択し 検索 (検索ボタン)をクリックします。

| ngCollaboration - Windows Internet Explorer                                      |          |
|----------------------------------------------------------------------------------|----------|
| アンケート 送信先の 選択                                                                    | ~        |
|                                                                                  |          |
| 現地名                                                                              |          |
| 大学<br>成に関わる協力メンバー<br>歳地区メディカル工事<br>直引き得いま工事<br>直引き開き目的ま工事                        |          |
| 検索                                                                               |          |
| 社員一覧 递信先 氏名                                                                      |          |
| 310000現場 太郎<br>310001山本 大輔<br>310002滝川 花子<br>310004池野 源次郎<br>310005春田 良子<br>全て選択 |          |
| 28.4 0.42.8.4                                                                    |          |
|                                                                                  |          |
| 決定 キャンセル                                                                         | <u></u>  |
| 表示されました 🚱 インターネット 🔍 100%                                                         | ÷ .      |
| <del>表示されました <b>€</b> 100%</del><br>リストが表示されますので、社員を選択し > (選択ボタン)をクリック           | -<br>7 ( |

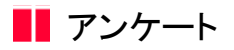

- 2. アンケートに回答するには
  - 1. 画面上部の アンケート アンケートアイコン)をクリックします。
  - 2. "受信したアンケート一覧"画面が表示されますので、回答するアンケートをクリックします。

| C BeingGollaboration - Windo                              | ws Internet Explorer                 |                                          |                   |                        |     |
|-----------------------------------------------------------|--------------------------------------|------------------------------------------|-------------------|------------------------|-----|
| GO- 01                                                    |                                      |                                          | 🖌 🛃 🔀 💿           | ck                     | P - |
| 🚖 🛠 🌈 BeingCollaboration                                  |                                      |                                          |                   | (-9@) • (@ 9-14@) • @• | 39  |
| BeingCollaborat                                           | tion                                 |                                          |                   |                        | 8   |
| 2008年10月22日(水)友引                                          |                                      | システム管理者   🧏                              | 地球定   個人球定   契約1  | 酸  ヘルズ   ログアウト         |     |
|                                                           | 1.1.200 ZD127E 2002-16 200           | 10 10 10 10 10 10 10 10 10 10 10 10 10 1 | BH 7-770- #-4/1-5 |                        |     |
| <ul> <li>デンケート作成</li> <li>受益一覧 終<br/>アンケートに回答:</li> </ul> | 了一覧 送信一覧 全て<br>する場合は、タイトルをクリックしてください |                                          |                   |                        |     |
| 10.93                                                     | タイトル                                 | 作成者                                      | 作成日 線切日           | 回答状况                   |     |
| 未回答 安全                                                    | 管理講習会の間値について                         | システム管理者                                  | 2008/10/22        | 0/6A                   |     |
|                                                           |                                      |                                          | tice              | b <del>n-Saludin</del> |     |
|                                                           | Bei                                  | ngCollaboration Version 5000             |                   |                        |     |
|                                                           | Copyright 2005                       | 5-2008 BEING Co., Ltd. All Rights Ress   | irved             |                        | ×.  |
|                                                           |                                      |                                          | 🕞 🚱 🖓             | -2.9} 1006             | ·   |

3. "アンケートに回答する"画面が表示されますので、選択し 投票 (投票ボタン)をクリックします。

("数量"や"コメント"を入力する欄がある場合は、入力します。)

| C ReingGollaboration - Windows Internet Is | plorer                                  |                              |                          |          |
|--------------------------------------------|-----------------------------------------|------------------------------|--------------------------|----------|
| 60- 0                                      |                                         |                              | 🖌 🕶 🗶 Google             | P •      |
| 🚖 🏟 🍘 BeingCollaboration                   |                                         | <u>a</u> .                   | 🔟 · 🖶 • 🔂 ୯-୨୯) • 🎲 ୨-୦୦ | »••••    |
| BeingCollaboration                         |                                         |                              |                          | 1        |
| 2008年10月22日(木)友引                           | ν.<br>V                                 | ステム管理者  操規設定                 | 個人設定  契約情報   ヘルズ   ロ     | 127.2E   |
|                                            | 2 D D E                                 | 4 25 ₪<br>7/** 200110 EM     | 9-570- #-4/-9 <b>Ca</b>  |          |
| アンケートに回答する                                 |                                         |                              |                          |          |
| 🔲 アンケートー¥ 🔏 アンケート                          | - गिरहरी,                               |                              |                          |          |
|                                            |                                         |                              |                          |          |
| アンゲート内容                                    |                                         |                              |                          |          |
| タイトル                                       | 安全管理講習会の開催について                          |                              |                          |          |
| 912                                        | 安全管理についての講習会を開催しよ<br>開催日のアンケートを取りますので、4 | とうと思います。<br>例加可能な日を選択してください。 |                          |          |
| 回答解除                                       | 回答期限なし                                  |                              |                          |          |
| 該当する項目を爆物して「投票」ボタン                         | -<br>/を押してください。+まだ投票していませ               | tA.                          |                          |          |
|                                            |                                         |                              | 投票 キャンセル                 |          |
| 78.86                                      | 1                                       | 188                          |                          |          |
| O 2008#11,95B                              |                                         |                              |                          |          |
| 0 2008#11768                               |                                         |                              |                          |          |
|                                            |                                         |                              | たこのページのトップへ              |          |
| ページが表示されました                                |                                         |                              | 🕞 😜 459-29F              | € 100K · |

通知参照機能で回答者へ通知されたURLをクリックし、回答する事もできます。

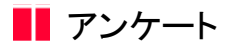

- 3. アンケートを編集するには
  - 1. 画面上部の アンケート アンケートアイコン)をクリックします。
  - 2. "受信したアンケート一覧"画面が表示されますので、送信一覧をクリックします。

| 🖉 ReingGolk     | doration -    | Windows Intern | ot Explorer  |          |                                        |                           |                 |                  |              |          |     |
|-----------------|---------------|----------------|--------------|----------|----------------------------------------|---------------------------|-----------------|------------------|--------------|----------|-----|
| <del>6</del> 0- | e)            |                |              |          |                                        |                           | ×               | * <b>7 X</b> 500 | tle          |          | ۹.  |
| * * 6           | BeineCollabor | ation          |              |          |                                        |                           | 💁 • 🖾 ·         | - 🕀 • 🚱 🖉        | -90 · 😋 🤊    | -NQ • 🚯• |     |
| Beina           | Collab        | oration        |              |          |                                        |                           |                 |                  |              |          | 2   |
| amatio          | Booti /#      | 1 kei          |              |          | システム第                                  | undas i i <del>mi</del> t | 00952 I (0.3.03 | NO L ADADH       |              | 108705   |     |
| 2000-4-10,      | 0             | - B            | -            | ~        |                                        |                           |                 |                  | -            | 1 Marcar | -   |
| HITANS .        |               |                | 704276 255/2 | ** 23911 | 10715 7./Y+                            | Sim Tri                   | BM 7-57         | 0- #-64-5        |              |          |     |
|                 |               |                |              |          |                                        | _                         |                 |                  |              |          |     |
| アンケートー          | Ϋ́ι.          |                |              |          |                                        |                           |                 |                  |              |          |     |
|                 | 🔏 TV7-        | 十作成            |              |          |                                        |                           |                 |                  |              |          |     |
|                 |               |                |              |          |                                        |                           |                 |                  |              |          |     |
|                 | 1942          | 87-97          | W-0-5        |          |                                        |                           |                 |                  |              |          |     |
|                 | X.0 1         | - 1 - M        | An ac        | 1        |                                        |                           |                 |                  |              |          |     |
|                 | アンケート         | に回答する場合は       | タイトルをクリックし   | てください。   |                                        |                           |                 |                  |              |          |     |
|                 | 15.18         |                | ቃብኑル         |          | fi                                     | 成計                        | 作成日             | (#네日             | 回答状况         |          |     |
|                 | 未回答           | 安全管理講習会        | の間値こついて      |          | システム管理                                 | *                         | 2008/10/22      |                  | <u>0/6 A</u> |          |     |
|                 |               |                |              |          |                                        |                           |                 | t.ca             | -satur       |          |     |
|                 |               |                |              |          |                                        |                           |                 |                  |              |          |     |
|                 |               |                |              |          |                                        |                           |                 |                  |              |          |     |
|                 |               |                |              |          |                                        |                           |                 |                  |              |          |     |
|                 |               |                |              |          |                                        |                           |                 |                  |              |          |     |
|                 |               |                |              |          |                                        |                           |                 |                  |              |          |     |
|                 |               |                |              |          |                                        |                           |                 |                  |              |          |     |
| _               | _             |                |              |          |                                        | _                         |                 | _                |              |          |     |
|                 |               |                | Cer          | BeingC   | ollaboration Version REING Co. 141 All | en 5.00.0<br>Riebte Berer | und             |                  |              |          |     |
|                 |               |                | 0.09         |          | NO DEPENDING THE PER                   | - april Patan             |                 |                  |              |          |     |
| ージが表示され         | れた            |                |              |          |                                        |                           |                 | 🕞 😔 HD9-         | -7.51        | R 100    | × • |

3. "送信したアンケート一覧"画面が表示されますので、編集したいアンケートをクリックします。

|                                          |                                                                                                    | er -                                                                       |                                                                                      |                                                          |                |                                      | 6           |     |
|------------------------------------------|----------------------------------------------------------------------------------------------------|----------------------------------------------------------------------------|--------------------------------------------------------------------------------------|----------------------------------------------------------|----------------|--------------------------------------|-------------|-----|
| G0+ a                                    |                                                                                                    |                                                                            |                                                                                      |                                                          | v 47 )         | Goosle                               |             | P • |
| 🚖 🚸 🏾 🎉 BeineCollabo                     | ration                                                                                                    |                                                                            |                                                                                      | a -                                                      | 🛛 · 🖗          | • 🕑 K-900 • (                        | 39-NQ • €•  | ×   |
| BeingCollab                              | oration                                                                                                    |                                                                            |                                                                                      |                                                          |                |                                      |             | 10  |
| 2008年10月22日 (オ                           | ()友引                                                                                                    |                                                                            | システム管理者                                                                              | 操魄設定                                                     | 個人設定日          | 契約情報   へ)                            | vz   p272   |     |
| 1 (1) (1) (1) (1) (1) (1) (1) (1) (1) (1 |                                                                                                    | 2/2/12-14 2#899                                                            | 図 名 .<br>18785 アンバット Ba                                                              | 25 🖬<br>870 BH                                           | 10<br>7-570- 8 |                                      |             |     |
| 受信一覧                                     | 、 終了一覧 通信一覧                                                                                                    | 11<br>11<br>11<br>11<br>11<br>11<br>11<br>11<br>11<br>11<br>11<br>11<br>11 |                                                                                      |                                                          |                |                                      |             |     |
| 137                                      | The second second second second second second second second second second second second second second second s |                                                                            |                                                                                      |                                                          | 10 10 2        |                                      |             |     |
| 状態                                       | ያብትሌ                                                                                                    |                                                                            | 作成者                                                                                  | 作成日                                                      | (19)E          | 回答状况                                 | 1月90        |     |
| (状態)                                     | タイルル<br>コレッダーの設置場所について                                                                                         |                                                                            | 作成者<br>システム管理者                                                                       | 作成日<br>2008/10/22                                        | 總初日            | 回答状况<br>1/5人                         | 1月90        |     |
|                                          | シイトル<br>コレッダーの設置場所について<br>全管理講習会の開始について                                                                        |                                                                            | 作成者<br>システム管理者<br>システム管理者                                                            | 作取5日<br>2008/10/22<br>2008/10/22                         | 18 W E         | 回答状况<br>1/5人<br>0/5人                 | 1圓90        |     |
| 秋節<br>22<br>室                            | シイトル<br>■レッジーの計画相対について<br>全部連携習会の開始について                                                                        |                                                                            | 作成者<br>システム管理者<br>システム管理者                                                            | 17450E<br>2008/10/22<br>2008/10/22                       | 18 U E         | 回答状況<br>1/5人<br>0/5人<br>もこのページのト     | :通50<br>ップへ |     |
|                                          | 今代ル<br>■レッジーの投資機能に2017<br>全管理論室会の開催こ2017                                                                       | Being<br>Copyrigt# 2005-28                                                 | 作成者<br>システム管理者<br>システム管理者<br>Cellaberation Version 50<br>08 BEING Co. Ltd. All Faght | 00<br>00<br>00<br>00<br>00<br>00<br>00<br>00<br>00<br>00 |                | □354,2<br>1/5A<br>0/5A<br>t_20%=320± | 1870<br>22  |     |

4. "アンケートを変更する"画面が表示されますので、入力し

変更(変更ボタン)をクリックします。

| C ReingCollaboration - Windows Internet Ex | plarer                                              |          |
|--------------------------------------------|-----------------------------------------------------|----------|
| GO- 81                                     | 🖌 🛃 🔀 Google                                        | ۹.       |
| 🚖 🏟 🍘 BeingCollaboration                   | <u>ि</u> • ि • ि र-७७ • ७७-।                        | VQ • 🚯•  |
| アンケート内容                                    |                                                     |          |
| 多小ル                                        | シュレッダーの設置域称について                                     | 1        |
| 进信先                                        | 一般 雄二 システム管理者 上野 留大郎 ビーコラ 太郎 春 花子                   | 1        |
| 91.52                                      | 新加に購入したシュレッダーの配置境所についてのアンケートです。<br>装裱のご意見をお聞かせください。 |          |
|                                            | ーつだけ運択                                              |          |
|                                            | 1:事款所廣働の盤                                           |          |
| 编织技                                        | 2:出入り口差                                             |          |
|                                            | 3: 勝手口機                                             | -        |
|                                            | 10C件を入力                                             |          |
| アンケート投票                                    | 東夏 キャンセル                                            |          |
| 结果内容                                       | <ul> <li>● 表示する</li> <li>○ 表示しない</li> </ul>         |          |
| 回答者名                                       | ④ 編集に国家連名を表示<br>○ 編集に国家連名を表示しない                     |          |
| (MAD 479)日付                                | ○ 周期課<br>○ 日付 2009 × 年 10 × 月 22 × 日<br>※ 今于ぐ線の切る   |          |
| 結果の通知                                      | <ul> <li>※ 道信先会員に通知</li> <li>○ 図答像のみ通知</li> </ul>   |          |
|                                            | 1. このページのトップへ                                       |          |
|                                            | 🕞 😜 4:29-29F                                        | R 100K + |

≪項目について≫

₀ 結果内容

⇒投票者にアンケートの集計状況の公開/非公開を設定する事ができます。

○ 回答者名

⇒アンケートに用意されている選択肢への投票者の表示/非表示を設定する事ができます。

○ 締め切り日付

⇒アンケート締切り日を指定する事もできます。指定日に自動的に締め切られます。

₀ 結果通知

⇒アンケートに答える『メンバー全員に通知』/『送信者のみ通知』の設定ができます。

指定したメンバーには、通知参照機能でアンケート内容が通知されます。

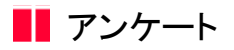

- 4. アンケートを締め切るには
  - 1. 画面上部の アンケート アンケートアイコン)をクリックします。
  - 2. "受信したアンケート一覧"画面が表示されますので、送信一覧をクリックします。

| ・       ・       ・       ・       ・       ・       ・       ・       ・       ・       ・       ・       ・       ・       ・       ・       ・       ・       ・       ・       ・       ・       ・       ・       ・       ・       ・       ・       ・       ・       ・       ・       ・       ・       ・       ・       ・       ・       ・       ・       ・       ・       ・       ・       ・       ・       ・       ・       ・       ・       ・       ・       ・       ・       ・       ・       ・       ・       ・       ・       ・       ・       ・       ・       ・       ・       ・       ・       ・       ・       ・       ・       ・       ・       ・       ・       ・       ・       ・       ・       ・       ・       ・       ・       ・       ・       ・       ・       ・       ・       ・       ・       ・       ・       ・       ・       ・       ・       ・       ・       ・       ・       ・       ・       ・       ・       ・       ・       ・       ・       ・       ・       ・       ・       ・       ・       ・       ・       ・                                                                                                          | ReingCollab    | toration -    | Windows Intern      | et Explorer      |                         |                                       |                               |                |              |                      | 6         |      |
|----------------------------------------------------------------------------------------------------|----------------|---------------|---------------------|------------------|-------------------------|---------------------------------------|-------------------------------|----------------|--------------|----------------------|-----------|------|
| 学校         学校         学                                                                                                    | <b>)</b> 🖓 • 🖉 | 1             |                     |                  |                         |                                       |                               | ¥              | <b>*</b> 🗶 😳 | ele                  |           | 2    |
| SeingCollaboration         システム管理者 環境設定 単人設定 影妙情報 ヘルブ ログアクト           シロのは10月22日(木)友引         システム管理者 環境設定 単人設定 影妙情報 ヘルブ ログアクト           シログート         シログート           シログート         シログート           シログート         シログート           シログート         シログート           シログート         シログート           シログート         シログート           シログート         シログート           シログート         シログート           シログート         シログート           シログート         シログート           シログート         シログート           シログート         シログート           シログート         シログート           シログート         シログート           シログー         シログー           シログー         シログー           シログー         シログー           シログー         シログー           シログー         シログー           シログー         シログー           シログー         シログー           シログー         シログー           シログー         シログー           シログー         シログー           シログー         シログー           シログー         シログー           シログー         シログー           シログー         シログー           シログー                                                                                                    | * 🌮 B          | ReineCollabox | ation               |                  |                         |                                       |                               | 💁 • 🖬          | · @ • @•     | (-90) • ( <b>3</b> 9 | -110 - 🔞- |      |
| 2008年10月22日 (木)友引     システム管理者   単規設定   個人設定   製約備数   ヘルブ   ログアクト          ・ア・ケート中国         ・ア・ケート中国           ・ア・ケート中国         ・ロー数 200-00           ・ロー数         ・ロー数           ・ロー数         ・ロー数           ・ロー数         ・ロー数           ・ロー数         ・ロー数           ・ロー数         ・ロー数           ・ロー数         ・ロー数           ・ロー数         ・ロー数           ・ロー数         ・ロー数           ・ロー数         ・ロー数           ・ロー数         ・ロー数           ・ロー数         ・ロー数           ・ロー数         ・ロー数       ・ロー数           ・ロー数         ・ロー数           ・ロー数         ・ロー数           ・ロー数         ・ロー数           ・ロー数         ・ロー数           ・ロー数         ・ロー数           ・ロー数         ・ロー数           ・ロー数         ・ロー数           ・ロー数         ・ロー数           ・ロー数         ・ロー数           ・ロー数         ・ロー数           ・ロー数         ・ロー数           ・ロー数 <th>Reina</th> <th>Collab</th> <th>oration</th> <th></th> <th></th> <th></th> <th></th> <th></th> <th></th> <th></th> <th></th> <th></th>                                                                                                    | Reina          | Collab        | oration             |                  |                         |                                       |                               |                |              |                      |           |      |
| システムを計画         単規加速         単規加速         単規加速         単規加速         ● スクレン         ● スクレン | ocing c        |               | VIGCION .           |                  |                         | 1.754                                 | elvana i 🛤                    | Herozo I an Le | 5/07 1 #R054 |                      | 10470     |      |
|                                                                                                    | 2008410/4      | 12213 (44     | 7.801               | -                |                         | 2,71                                  | 2126   3                      | COLUMN T INCOL | and I seam   | HAR   15062          | 1 422.24  |      |
| Tンケート+1型                                                                                                    | +              | 2             |                     |                  |                         |                                       | 15                            | BH 7-77        |              |                      |           |      |
| アンケート=数                                                                                                    |                |               |                     |                  |                         |                                       |                               |                |              |                      |           |      |
| ズロード作成     マンケード作成     マンケードに回答する場合は、タイドルをグリックしてください。     バックードに回答する場合は、タイドルをグリックしてください。     バックーレッジーの経済を見たについて、システム管理者 2008/10/22 1.05人     ホロ活 定全能技講習会の問題について、システム管理者 2008/10/22 0.03人     てつページのトップへ                                                                                                    | アンケートート        | 8             |                     |                  |                         |                                       |                               |                |              |                      |           |      |
| ▲ アンケード作成           支援一覧 終了一覧 送信一覧 全て           支援一覧 終了一覧 送信一覧 全て           アンケードに回答する場合は、タイトルをグリックしてください。           状態 タイトル 作成世 作成世 保切日 回答状況           シスレッジーの投資増加について システム管理者 2008/10/22 1.05人           本回答 定全管理講習会の開催について システム管理者 2008/10/22 0.08人           上のページのトップへ                                                                                                    |                |               |                     |                  |                         |                                       |                               |                |              |                      |           |      |
| 受給一覧         総行一覧         注信一覧         主て           アンケードに回答する場合は、タイトルをグリックしてください。         作成者         作成日         修坊日         回答状況           状態         タイトル         作成者         作成日         修坊日         回答状況           メニレッダーの投資通知について         システム管理者         2008/10/22         1/15人           中田塔         定会登録講習会の開催について         システム管理者         2008/10/22         0/5人                                                                                                    |                | 🔏 アンケー        | - F- PERE           |                  |                         |                                       |                               |                |              |                      |           |      |
| 支給一覧         終了一覧         送信一覧         全て           アンケートに回答する場合は、タイトルをグリックしてください。          作成音         作成目         線切目         回答状況           状態         タイトル         作成音         作成目         線切目         回答状況           シュレッジーの投資量別について         システム管理者         2008/10/22         1.万人           未回答         企会管理講習会の問題について         システム管理者         2008/10/22         0.亿人                                                                                                    |                |               |                     |                  |                         |                                       |                               |                |              |                      |           |      |
| 受給一覧         終了一覧         送信一覧         全て           アンケードに回答する場合は、タイトルをグリックしてください。          作成者         作成日         線切日         回答状況           秋季         タイトル         作成者         作成日         線切日         回答状況           シュレッダーの技術構成について         システム管理者         2008/10/22         1/15人           本回答         安全管理構築会の開催について         システム管理者         2008/10/22         0/5人                                                                                                    |                |               |                     |                  |                         |                                       |                               |                |              |                      |           |      |
| 受給一覧         終了一覧         通信一覧         全て           アンケードに回答する場合は、タイトルをクリックしてください。                                                                                                    |                |               | _                   |                  |                         |                                       |                               |                |              |                      |           |      |
| アンケートに図答する場合は、タイトルをクリックしてください。         作点者         作点目         練切目         回答状況                                                                                                    |                | 受信一覧          | - 終了一覧 -            | 送信一覧 全て          |                         |                                       |                               |                |              |                      |           |      |
| アンケートに回答する場合は、タイトルをグリックしてください。           状態         タイトル         作成者         作成日         課切日         回答状況           シュレッダーの投資通知について         システム管理者         2008/10/22         1/5人           未回答         産金管技講習会の間違こといて         システム管理者         2008/10/22         0/5人           ま回答         産金管技講習会の間違こといて         システム管理者         2008/10/22         0/5人                                                                                                    | 1              |               |                     |                  |                         |                                       |                               |                |              |                      |           |      |
| 状態         タイトル         作成者         作成日         課切日         回答状況           シュレッダーの投資を見始について         システム管理者         2008/10/22         1./5人           未回答         企業管理構習会の開催について         システム管理者         2008/10/22         0./5人           未回答         企業管理構習会の開催について         システム管理者         2008/10/22         0./5人                                                                                                    |                | アンケート         | に回答する場合は、           | タイトル教知らうし1       | ください。                   |                                       |                               |                |              |                      |           |      |
| 状態         3-(h)ル         作成者         作成目         課切目         回答状況           シュレッジーの計算量用について         システム管理者         2008/10/22         1/5人           未回答         安全管理算算会の関連について         システム管理者         2008/10/22         0.5人           未回答         安全管理算算会の関連について         システム管理者         2008/10/22         0.5人                                                                                                    |                |               |                     |                  |                         |                                       |                               |                |              |                      |           |      |
| シュレッジーの設置場所について         システム管理者         2008/10/22         1/広人           未回答         安全管理講習会の開催について         システム管理者         2008/10/22         0/広人           未回答         安全管理講習会の開催について         システム管理者         2008/10/22         0/広人                                                                                                    | - 1            | 状態            |                     | タイトル             |                         |                                       | 间成者                           | 作成日            | 線切日          | 回答状况                 |           |      |
| 未回答 <u>変全管理講習会の問題について</u> システム管理者 2008/10/22 <u>0.05人</u> もこのページのトップへ                                                                                                    |                |               | シュレッダーの限            | 素場所について          |                         | システム第                                 | 17.44                         | 2008/10/22     |              | 1/5.4                |           |      |
|                                                                                                    | -              | 土田常           | 文字論の調査会会            | NUMBER OF STREET |                         | 2774                                  | 12.45                         | 2008/10/22     |              | 0.05.4               | -         |      |
| 107=30hr3A                                                                                                    |                | 14 BULE       | 10.4 B 4 B 10 B 200 | on the second    |                         | 247.61                                | 42-19                         | 2006/10/22     |              | 4040                 |           |      |
|                                                                                                    |                |               |                     |                  |                         |                                       |                               |                | + -(         | Non-Page-            | ~         |      |
|                                                                                                    |                |               |                     |                  |                         |                                       |                               |                |              |                      |           |      |
|                                                                                                    |                |               |                     |                  |                         |                                       |                               |                |              |                      |           | - 11 |
|                                                                                                    |                |               |                     |                  |                         |                                       |                               |                |              |                      |           | _    |
|                                                                                                    |                |               |                     |                  |                         |                                       |                               |                |              |                      |           |      |
|                                                                                                    |                |               |                     |                  |                         |                                       |                               |                |              |                      |           |      |
|                                                                                                    |                |               |                     |                  |                         |                                       |                               |                |              |                      |           |      |
|                                                                                                    |                |               |                     |                  |                         |                                       |                               |                |              |                      |           |      |
|                                                                                                    |                |               |                     |                  |                         |                                       |                               |                |              |                      |           |      |
|                                                                                                    |                |               |                     |                  |                         |                                       |                               |                |              |                      |           |      |
|                                                                                                    |                |               |                     |                  |                         |                                       |                               |                |              |                      |           |      |
| BeingCollaboration Version 500.0                                                                                                    |                |               |                     |                  | Being                   | Collaboration W                       | vian 5.00.0                   |                |              |                      |           |      |
| BeingCollaboration Version 500.0<br>Coperigt 2005-2008 BEPA3 Co., 144 All Refnte Reserved                                                                                                    |                |               |                     | Copy             | Beingt<br>rietx 2005-20 | Collaboration We                      | sion 6.00.0<br>Il Rights Ress | erved          |              |                      |           |      |
| BeingCollaboration Version 500.0<br>Copyright 2005-2008 BEING Co., Ltd. All Rights: Reserved                                                                                                    | 11========     |               |                     | Copy             | Beingt<br>rietx 2005-20 | Collaboration Vo<br>008 BEING Co. 144 | sian 5.00.0<br>Il Rights Ress | rved           |              | 2-1                  |           | 0×.  |

3. "送信したアンケート一覧"画面が表示されますので、締め切りたいアンケートをクリックします。

| C ReingGollaboration - Windows Internet Explorer                                                                                                    |                                                            |                   |                    |               |              |     |
|----------------------------------------------------------------------------------------------------|------------------------------------------------------------|-------------------|--------------------|---------------|--------------|-----|
| 60· 0                                                                                                    |                                                            |                   | ✓ <sup>4</sup> 7 × | Google        |              | P - |
| 🚖 🏟 🍘 BeingCollaboration                                                                                                    |                                                            | <u>a</u> .        | 🛛 · 🖶              | • 🔂 K-900 • 🌘 | )9-NQ)• €•   | 39  |
| BeingCollaboration                                                                                                    |                                                            |                   |                    |               |              | 2   |
| 2008年10月22日 (木)友引                                                                                                    | システム管理者                                                    | 燥塊設定              | 個人設定(              | 契約情報   へ)     | 1 97721      | 1   |
| Image: state         Image: state         Image: state< | 図 4 1<br>18765 77.77+ 188                                  | 25 🔒<br>RTV1 BH   | 5-570- #           | A Ca<br>-4    |              |     |
| 72/7=1=12                                                                                                    |                                                            |                   |                    |               |              |     |
| ズム アンケート作用<br>                                                                                                    |                                                            |                   |                    |               |              |     |
| 受信一覧 終了一覧 連信一覧 全て                                                                                                    |                                                            |                   |                    |               |              |     |
| アンケートの変更を行う場合は、タイトルをクリックしてください。                                                                                                    |                                                            |                   |                    |               |              |     |
| 状態 タイトル                                                                                                    | 作成者                                                        | 作成日               | 總切日                | 回答状况          | 1圓90         |     |
| シュレッダーの設置場所について                                                                                                    | システム管理者                                                    | 2008/10/22        |                    | 1/6.4         |              |     |
|                                                                                                    | アステム管理者                                                    | 2008/10/22        |                    | WRA           |              |     |
|                                                                                                    |                                                            |                   |                    | もこのページのト      | 2 <b>7</b> 0 |     |
|                                                                                                    |                                                            |                   |                    |               |              |     |
|                                                                                                    |                                                            |                   |                    |               |              |     |
|                                                                                                    |                                                            |                   |                    |               |              |     |
|                                                                                                    |                                                            |                   |                    |               |              |     |
| Being<br>Copyright 2005-2                                                                                                    | Collaboration Version 50<br>008 BEING Co., Ltd. All Rights | 0.0<br>s Received |                    |               |              |     |
|                                                                                                    |                                                            |                   |                    | 459-251       | ۹ 100        | × . |

4. "アンケートを変更する"画面が表示されますので、締め切り日付の「今すぐ締め切る」にチェックをつけて 変更

(変更ボタン)をクリックします。

| C ReingGollaboration - Windows Internet 1 | xplorer                                                   |                               |      |
|-------------------------------------------|-----------------------------------------------------------|-------------------------------|------|
| G - 21                                    |                                                           | Google                        | P •  |
| 🚖 🏟 🌈 BeingCollaboration                  |                                                           | 🔟 - 🖶 • 🗗 ଏ-୨ଏ • 🍈 ୨-୬ଏ • 🚯 • | 39   |
|                                           |                                                           |                               | ~    |
| アンケート内容                                   |                                                           |                               |      |
| 外仆之                                       | シュレッダーの設置機能について                                           |                               |      |
| 进信先                                       | 一般 雄二 システム管理者 上野 智太郎 ビーコラ 太郎 客 花子                         |                               |      |
| 912                                       | 新知に購入したシュレッダーの配置場所についてのアンケートです。<br>装板のご意見さお聞かせください。       |                               |      |
|                                           | 一つだけ選択                                                    |                               |      |
|                                           | 1: 事務所南側の盤                                                |                               |      |
| 38.9130                                   | 2: 出入り口を<br>3: 数子口標                                       |                               |      |
|                                           | コントを入力                                                    |                               |      |
|                                           | -                                                         |                               |      |
| アンケート設置                                   |                                                           | 変更 キャンセル                      | P    |
| 編集内容                                      | <ul> <li>● 表示する</li> <li>○ 表示しない</li> </ul>               |                               |      |
| 回答者名                                      | <ul> <li>● 編集に図答者名を表示</li> <li>○ 編集に図答者名を表示しない</li> </ul> |                               |      |
| 線の切り日付                                    | ○ 無利約<br>○ 日付 2003 × 年 10 × 月 22 × 日<br>④ 今ずぐ線の切る         |                               |      |
| 結果の通知                                     | <ul> <li>● 送信先金側に通知</li> <li>○ 回答者のみ通知</li> </ul>         |                               |      |
|                                           |                                                           | EDM-SIDEUTA                   | ×    |
|                                           |                                                           | 🕞 🚱 459-29F 🔍 🔍 10            | 1K = |

5. 締め切ったアンケートは、終了一覧に表示されるようになります。

| C ReingGollaboration - Windows Internet Explore | r                                                   |                                           |             |               |             |
|-------------------------------------------------|-----------------------------------------------------|-------------------------------------------|-------------|---------------|-------------|
| <b>G</b> • E                                    |                                                     |                                           | v +, >      | Google        | P -         |
| 🚖 🏟 💋 BeineCollaboration                        |                                                     |                                           | 💁 • 🛛 · 🖶   | • 🔂 K-900 • 🔇 | )7-µ©)•€• × |
| BeingCollaboration                              |                                                     |                                           |             |               | <u>^</u>    |
| 2008年10月22日 (水)友引                               | 523                                                 | テム管理者   爆焼設                               | 定(個人設定)     | 契約情報   への     | 2   02721   |
| 1000000 000000 000000 000000 0000000000         | 200/a-16 200000 100765 2                            | A 15 (                                    | BM 2-220- 1 | A 13          |             |
| アカートー盤                                          |                                                     |                                           |             |               |             |
| 🔏 アンケートAust                                     |                                                     |                                           |             |               |             |
| 1010 BF 4879 BF 1000 BF                         | 40                                                  |                                           |             |               |             |
| マンケートの回答内容を確認する場合は、                             | タイトルをクリックしてください。                                    |                                           |             |               |             |
| 秋盤 タイトル                                         | ,                                                   | 作成者                                       | 作成日 總       | 切日 回答状        | 泥           |
| シュレッダーの読置場所について                                 | システム                                                | ·管理者 2                                    | 008/10/22   | 1/5/          |             |
|                                                 |                                                     |                                           |             | t_2015-52015  | da          |
|                                                 |                                                     |                                           |             |               |             |
|                                                 |                                                     |                                           |             |               |             |
|                                                 |                                                     |                                           |             |               |             |
|                                                 |                                                     |                                           |             |               |             |
|                                                 | BeingCollaboration<br>Copyright 2005-2008 BEING Co. | Version 500.0<br>Ltd. All Rights Reserved |             |               |             |
| ページが表示されました                                     |                                                     |                                           |             | -\$>\$-\$     | € 100K +    |

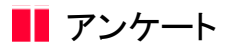

#### 5. 終了したアンケートを削除するには

- 1. 画面上部の アンケート アンケートアイコン)をクリックします。
- 2. "受信したアンケート一覧"画面が表示されますので、送信一覧をクリックします。

| C ReingColla         | boration = 1   | Windows Intern | ot Explorer    |                           |                             |                         |                       |       |             |              |             | 6           |     |
|----------------------|----------------|----------------|----------------|---------------------------|-----------------------------|-------------------------|-----------------------|-------|-------------|--------------|-------------|-------------|-----|
| <b>6</b> 0- 8        | e)             |                |                |                           |                             |                         |                       |       | ¥ \$        | × 500        | tle         |             | P - |
| * * 🍘                | BeingCollabora | tion           |                |                           |                             |                         |                       | 1.0   | <b>1</b>    | <b>€•</b> 2× | -90 • ()    | 9-1NQ) • 🔞• | 39  |
| Being                | Collabo        | oration        |                |                           |                             |                         |                       |       |             |              |             |             | 2   |
| 2008年10月             | 122日(水)        | 友引             |                |                           | 52                          | テム管理                    | き   帰む                | ure i | 個人的發展       | .   58608    | 992   S.S   | 2   0272    | 1   |
| <b>†</b><br>15074-51 |                |                | 10427ti 2002-0 | 1                         | (25)<br>18715               | Ц.<br>7.8+              | 25<br>BRTVI           | EN    | 間<br>7-570- | A            | 63<br>•7148 |             |     |
| アノケートー               | 8              |                |                |                           |                             |                         |                       |       |             |              |             |             |     |
|                      | 💰 TV7-         | + ftst         |                |                           |                             |                         |                       |       |             |              |             |             |     |
|                      |                |                |                |                           |                             |                         |                       |       |             |              |             |             |     |
|                      | 受信一覧           | 終了一覧           | 送信一覧 全て        |                           |                             |                         |                       |       |             |              |             |             |     |
|                      | アンケートに         | 回答する場合は        | . タイトルモウリックして  | てください。                    |                             |                         |                       |       |             |              |             |             |     |
|                      | 16.19          |                | 刘小飞            |                           |                             | 作成                      | ti                    | fie   | 18          | 線切日          | 回答状         | <i>:R</i>   |     |
|                      | 未回答            | 安全管理講習会        | の問題こういて        |                           | 525                         | 「ム管理者                   |                       | 2008/ | 10/22       |              | 0/5/        | <u>۲</u>    |     |
|                      |                |                |                |                           |                             |                         |                       |       |             | tice         | >*-3/01-2   | <u> 40</u>  |     |
|                      |                |                |                |                           |                             |                         |                       |       |             |              |             |             | _   |
|                      |                |                |                |                           |                             |                         |                       |       |             |              |             |             |     |
|                      |                |                |                |                           |                             |                         |                       |       |             |              |             |             |     |
|                      |                |                |                |                           |                             |                         |                       |       |             |              |             |             |     |
|                      |                |                |                |                           |                             |                         |                       |       |             |              |             |             | _   |
|                      |                |                | Copy           | BeingCo<br>right 2005-200 | ellaboration<br>8 BEING Co. | N Version<br>111 All Ri | 6.00.0<br>ehitz Rezer | ved   |             |              |             |             |     |
| ページが表示されま            | した             |                |                |                           |                             |                         |                       |       |             | 🖌            | 2.51        | <b>4</b> ,1 | 05  |

3. "送信したアンケート一覧"画面が表示されますので、削除したい予定確認をクリックします。

※終了しているアンケートのみ削除できます。⇒<u>4. アンケートを締め切るには</u>

| BeingGolle | aboration | - Windo        | es Intern | at Explore | ar (     |           |            |            |                |         |              |                             |           |        |             |   |
|------------|-----------|----------------|-----------|------------|----------|-----------|------------|------------|----------------|---------|--------------|-----------------------------|-----------|--------|-------------|---|
| - 90       | e         |                |           |            |          |           |            |            |                |         | ¥ *7         | × 5008                      | le .      |        |             | 9 |
| * * 🖸      | 接続中       |                |           |            |          |           |            |            |                | 0       | · 🛛 · 🕯      | <ul> <li>∂ &lt; </li> </ul> | -90 -     | 0 7-MQ | - 🛛 -       |   |
| Beina      | Colla     | borat          | ion       |            |          |           |            |            |                |         |              |                             |           |        |             | 1 |
| amatio     | Boold (   | *)*81          |           |            |          |           |            | ファム館       | endes i interi | a1912 I | (e. ), 69/07 | 1.859018                    |           | et Lo  | 5701        |   |
| 20084-10,  | n220 (    | 47.801         |           | efn.       | 87       | ~         | 1961       |            | 20 1 20        |         |              | 1 President                 |           |        | 22.21       | ] |
| 1          | 1.000     | Like selection | 100       | します        | 255/1-14 | 2011      | INCOME.    | 7.5+       | 2,5<br>Bietty  | BN      | 9-570-       | 1000                        | -TINE     |        |             |   |
|            |           |                |           |            |          |           |            |            |                |         |              |                             |           |        |             |   |
| アンケートー     | ЧĽ.       |                |           |            |          |           |            |            |                |         |              |                             |           |        |             |   |
|            | 🔏 72      | ケート作成          |           |            |          |           |            |            |                |         |              |                             |           |        |             |   |
|            |           |                |           |            |          |           |            |            |                |         |              |                             |           |        |             |   |
|            | 210-      | N 817          | -12 3     | P(0-10     | ÷τ       |           |            |            |                |         |              |                             |           |        |             |   |
|            | 25.18     | 10 11          |           | -10 26     |          |           |            |            |                |         |              |                             |           |        |             |   |
|            | アンケ・      | -トの変更き         | 2行う場合に    | たタイトルを     | ジリックして   | ください。     |            |            |                |         |              |                             |           |        |             |   |
|            | 妖態        |                |           | 多仆ル        |          |           |            | 作成推        | f              | 城日      | 線切目          | 回省                          | 紙泥        | 通知     |             |   |
|            | 終7        | シュレッダ・         | 一の設置場     | 所について      |          |           | システム       | 8項者        | 200            | 3/10/22 |              | 1/                          | <u>5A</u> | ±      |             |   |
|            |           | 安全管理論          | 習会の間      | MCOUT.     |          |           | システム       | 的理者        | 200            | 3/10/22 |              | 0/                          | 5.4       |        |             |   |
|            |           |                |           |            |          |           |            |            |                |         |              | t.co                        |           | Ate    |             |   |
|            |           |                |           |            |          |           |            |            |                |         |              |                             |           |        |             |   |
|            |           |                |           |            |          |           |            |            |                |         |              |                             |           |        |             |   |
|            |           |                |           |            |          |           |            |            |                |         |              |                             |           |        |             |   |
|            |           |                |           |            |          |           |            |            |                |         |              |                             |           |        |             |   |
|            |           |                |           |            |          |           |            |            |                |         |              |                             |           |        |             |   |
|            |           |                |           |            |          |           |            |            |                |         |              |                             |           |        |             |   |
|            |           |                |           |            |          | Being     | Collaborat | ion Versio | n 5.00.0       |         |              |                             |           |        |             |   |
|            |           |                |           |            | Copyra   | W 2005-20 | NO DEMO    | A, IN AT   | agrits Please  | Vez     |              |                             |           |        |             |   |
|            |           |                |           |            |          |           |            |            |                |         |              | 429-3                       | 2.51      |        | <b>100%</b> | - |

4. "アンケートを変更する"画面が表示されますので、 (削除ボタン)をクリックします。 削除

| 60  | )- @               |                                                   | 🖌 🛃 🗙 Goorie                  | P -         |
|-----|--------------------|---------------------------------------------------|-------------------------------|-------------|
| * * | BeingCollaboration |                                                   | 💁 • 🗟 · 🖶 • 🗗 ペークゼ • 🎯 ୨-ル۵ • | • · · · · · |
|     | 終了したアンケートです。       |                                                   |                               | -           |
|     | アンケート内容            |                                                   | 前58 页O                        |             |
|     | タイトル               | シュレッダーの設置境際について                                   |                               |             |
|     | 逆信先                | 一般 篩二 システム管理者 上野 管大郎 ビーコラ 太郎 客                    | 花子                            |             |
|     | 10.02              | 新規に購入したシュレッダーの配置場所についてのアンケードで<br>基準のご意見をお聞かせください。 | 7.                            |             |
|     |                    | ーつだけ遅択                                            |                               |             |
|     |                    | 1: 事務所高側の壁                                        |                               |             |
|     | 建物                 | 2: 出入り口左<br>3: 勝手口検                               |                               |             |
|     |                    | コズナを入力                                            |                               |             |
|     |                    |                                                   |                               |             |
|     | 纪年内容               | <ul> <li>● 表示する</li> <li>○ 表示しない</li> </ul>       |                               |             |
|     | 纪果香名               | <ul> <li>         ・      ・        ・</li></ul>     |                               |             |
|     | 编约仰月日付             | ◎ 無期課<br>○日付 2003 ~年 10 ~月 22 ~日                  |                               |             |
|     | <b>经尾</b> 办通知      | <ul> <li>● 送信先全員に通知</li> <li>○ 図答者のみ通知</li> </ul> |                               |             |
|     |                    |                                                   | たこのページのトップへ                   |             |
|     |                    |                                                   | → 1>9-ネット                     | R 100K + .  |

5. 確認画面が表示されますので、 OK (OKボタン)をクリックします。

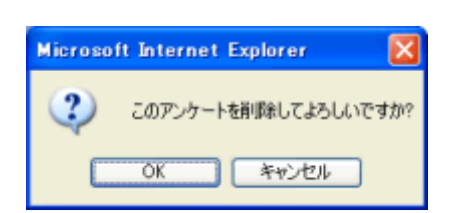

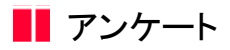

### 6. 終了したアンケートの集計結果を通知するには

- 1. 画面上部の アンケートアイコン)をクリックします。
- 2. "受信したアンケート一覧"画面が表示されますので、送信一覧をクリックします。

| C HeingGo Hab  | oration - '                                           | Windows Interne          | et Explorer            |                                |                 |                          |           |             |                  |            | (          |       |
|----------------|-------------------------------------------------------|--------------------------|------------------------|--------------------------------|-----------------|--------------------------|-----------|-------------|------------------|------------|------------|-------|
| <b>G</b> - 🖉   | )                                                     |                          |                        |                                |                 |                          |           | v 4         | × Goos           | e          |            | ρ.    |
| 🚖 🏟 🍘 Be       | eingCol labora                                        | tion                     |                        |                                |                 |                          | a • 1     | a · 🖷       | • 🔂 🖈            | -୨ଅ • 🌖    | 9-11Q) • 🔞 | - 29  |
| BeingC         | ollab                                                 | oration                  |                        |                                |                 |                          |           |             |                  |            |            | 2     |
| 2008年10月       | 22日 (水)                                               | 友引                       |                        |                                | システム管理          | 탄창   煤坊                  | uere i de | 人設定         | 熟約情              | 90 L 2.0   | 2   0272   | ьI    |
| testrend i     |                                                       |                          | 0 Decare 200/2-0       | ()<br>2.89919 ()               | 8 K             | 25<br>BHETVI             | BH 7      | 間<br>7-770- | <u>A</u><br>*-13 | 63<br>9708 |            |       |
| <u>757-1-1</u> | <ul> <li>デンケー</li> <li>受信一覧</li> <li>アンケーH</li> </ul> | +作成<br>数 ;<br>- 回答する場合は、 | 8倍一覧 全て<br>タイトル参クレックスプ | <だたい。                          |                 |                          |           |             |                  |            |            |       |
|                | 16.10                                                 |                          | 如你儿                    |                                | ft s            | t <b>1</b> 6             | 作成日       |             | 建物目              | 同志提        | 2          |       |
|                | 未回答                                                   | 安全管理講習会。                 | D THE COLUT            |                                | システム管理          | ti<br>ti                 | 2008/10   | /22         | W 40 La          | 0/6,4      |            |       |
|                |                                                       |                          |                        |                                |                 |                          |           |             | tico             | -state     | 24         |       |
|                |                                                       |                          | Сори                   | BeingColla<br>igHz 2005-2008 B | boration Versio | n 500.0<br>Nghita Rezerv | rd        |             |                  |            |            |       |
| ページが表示されまし     | л.                                                    |                          |                        |                                |                 |                          |           |             | 😡 ଶର୍ଯ୍ୟକ        | 4c.\$      | <b>A</b> 1 | 00% + |

3. "送信したアンケート一覧"画面が表示されますので、通知したいアンケートの「回答状況」欄か「通知」欄の『<mark>未</mark>』を

クリックします。

| C ReingGoll                                                                                                    | aboration -             | Window | s Interne      | t Explore | ar.      |                     |                         |                |                        |         |             |               |         |        |             |            |
|----------------------------------------------------------------------------------------------------|-------------------------|--------|----------------|-----------|----------|---------------------|-------------------------|----------------|------------------------|---------|-------------|---------------|---------|--------|-------------|------------|
| <b>G</b> -                                                                                                    | <b>e</b>                |        |                |           |          |                     |                         |                |                        |         | v 47        | × 50          | osle    |        |             | <b>P</b> • |
| * * 🖸                                                                                                    | 接続中                     |        |                |           |          |                     |                         |                |                        |         | · 🛛 ·       | <b>⊕</b> • ⊡• | ~-9@ •  | 09-M   | Ø• 🛛 •      | 39         |
| Being                                                                                                    | Collab                  | orati  | on             |           |          |                     |                         |                |                        |         |             |               |         |        |             | 2          |
| 2008年10                                                                                                    | ,<br>月22日( <del>オ</del> | つ友引    |                |           |          |                     | 5                       | ステム管理          | 포창   1                 | 地設定(    | 個人的發        | 1 5660        | 情報上台    | arz Li | コグアウト       |            |
| the states of the states of th |                         |        | 1.200<br>1.200 | Dite Rate | 100/a-16 | ()<br>2011          | E)<br>Abitati           | Ка<br>7./1+1   | 25<br>sette            | EM      | 間<br>7-770- | A.            | 2 C3    |        |             |            |
| アンケートー                                                                                                    | -1î                     |        |                |           |          |                     |                         |                |                        |         |             |               |         |        |             |            |
|                                                                                                    | 🔏 TV7                   |        |                |           |          |                     |                         |                |                        |         |             |               |         |        |             |            |
|                                                                                                    |                         |        |                |           |          |                     |                         |                |                        |         |             |               |         |        |             |            |
|                                                                                                    | 受信一致                    | 1 #T   | -N 2           | 信一覧       | ŤΪ       |                     |                         |                |                        |         |             |               |         |        |             |            |
|                                                                                                    | アンケー                    | の変更を   | 行う場合は          | 、多个机场     | 130ックし1  | ください。               |                         |                |                        |         |             |               |         |        |             |            |
|                                                                                                    | 状態                      |        |                | ያብኑሌ      |          |                     |                         | 作成者            |                        | 作成日     | 線切目         | a             | 诸妖混     | 1830   |             |            |
|                                                                                                    | 終了 🛂                    | コレッダー  | の設置地区          | 10000     |          |                     | システム                    | 管理者            | 20                     | 8/10/22 |             | -             | 1/6.4   | 土      |             |            |
|                                                                                                    | Ĩ                       | TERM   | "solut         | TUCS      |          |                     | システム                    | 管理者            | 20                     | 8/10/22 |             |               | 0/5.A   |        |             |            |
|                                                                                                    |                         |        |                |           |          |                     |                         |                |                        |         |             | tic           | 0~-30   | トップへ   |             |            |
|                                                                                                    |                         |        |                |           |          |                     |                         |                |                        |         |             |               |         |        |             |            |
|                                                                                                    |                         |        |                |           |          |                     |                         |                |                        |         |             |               |         |        |             |            |
|                                                                                                    |                         |        |                |           |          |                     |                         |                |                        |         |             |               |         |        |             |            |
|                                                                                                    |                         |        |                |           |          |                     |                         |                |                        |         |             |               |         |        |             |            |
|                                                                                                    |                         |        |                |           |          |                     |                         |                |                        |         |             |               |         |        |             |            |
|                                                                                                    |                         |        |                |           | Copyria  | Being<br>phr 2005-2 | Collaboral<br>008 BEING | Co, Ltd. All I | m 5.00.0<br>Rights Res | rved    |             |               |         |        |             |            |
| _                                                                                                    |                         |        |                |           |          |                     |                         | _              |                        |         |             | G 459         | 1-2-51- |        | <b>1</b> 00 | s =        |

4. "アンケート回答結果表示"画面が表示されますので、

(通知ボタン)をクリックします。 通知

| 1© • E         |                                                                    |                                                       |                                                                    |                   | * *7 ×        | Google            |           | P  |
|----------------|--------------------------------------------------------------------|-------------------------------------------------------|--------------------------------------------------------------------|-------------------|---------------|-------------------|-----------|----|
| 🔶 🏉 Beir       | ingCollaboration                                                   |                                                       |                                                                    | 9                 | · 🛛 · 🖶 ·     | • 🔂 K-900 • (     | )9-NQ • € | -  |
| BeingCo        | ollaboration                                                       |                                                       |                                                                    |                   |               |                   |           |    |
| -<br>2008年10月2 | 22日 (水)友引                                                          |                                                       | システム管理                                                             | き   環境設定          | 個人設定          | 契約情報   へ)         | 1 0272    | ĿГ |
| 1<br>1504-5 U  |                                                                    | C C                                                   | 1 10 A                                                             | 25 🗎<br>201770 BH | 国<br>7-770- あ | A Ca<br>-1        |           |    |
| アンケート回答        | 結果表示                                                               |                                                       |                                                                    |                   |               |                   |           |    |
| 1              | 🛾 FV7-1-N 🛛 🔏 FV7-                                                 | - H fttpt                                             |                                                                    |                   |               |                   |           |    |
|                |                                                                    |                                                       |                                                                    |                   |               |                   |           |    |
| 45             | れしたアンケートです。                                                        |                                                       |                                                                    |                   |               |                   |           |    |
| 7              | アンケート内容                                                            |                                                       |                                                                    |                   |               |                   |           |    |
|                |                                                                    |                                                       |                                                                    |                   |               |                   |           |    |
|                | 3-11 h                                                             | シュレッダーの映畵地                                            | Ricourt                                                            |                   |               |                   |           |    |
|                | タイトル<br>第四                                                         | シュレッダーの設置地<br>新畑に購入したシュレー<br>基本のご意見をお聞か               | 所こついて<br>ッダーの配置場所こついての<br>いせください。                                  | ロアンケートです。         |               |                   |           |    |
|                | タイトル<br>黄茵<br>回答期限                                                 | シュレッダーの設置地<br>新畑に購入したシュレー<br>基地のご意見をお聞か<br>回答無限なし     | 胎こついて<br>ッダーの配置検船こついての<br>っせください。                                  | ロアンケートです。         |               |                   |           |    |
| 1              | タイトル<br>省間<br>回答規様<br>全回答款 1 素                                     | シュレッダーの映置地<br>新規に購入したシュレー<br>基地のご意見をお聞か<br>回答期限なし     | 触こついて<br>ッダーの配置機能についての<br>ぜください。                                   | ロアンケートです。         |               | 18 Miles          | #0        |    |
| 1              | 今小ル<br>管関<br>回答規様<br>全図答説 1 素<br>項目名                               | シュレッダーの設置地<br>料規に構入したシュレー<br>基本のご意見をお聞か<br>回答規様なし     | 船について<br>ッダーの配置機能についての<br>ぜください。<br>回答者                            | Dアンケートです。         | 2             | <u>通知</u><br>())) | Ro.       |    |
| 4              | 今代ル<br>質問<br>回答規様<br>全回答説 1 素<br>項目名<br>事務所者他の望                    | シュレッダーの設置地<br>料理ご構入したシュレー<br>単体のご意見をお聞か<br>回答期間なし<br> | 除こついて<br>ッダーの配置地称こついての<br>ぜください。<br>回答者<br>テム管理者                   | Dアンサートです。         | 2             | <b>ubu</b><br>Oh  | #0        |    |
| 1              | タイトル<br>管関<br>回答規様<br>全図答説 1 素<br>項目名<br>総合所者他の望<br>お入り口を          | シュレッダーの設置地<br>新規ご購入したシュレー<br>基本のご意見をお聞か<br>回答期間なし     | 除こついて<br>ッダーの配置堆除こついての<br>ぜください。<br>回答者<br>テム管理者                   | 0727-177          | =×            | 1819              | #0        |    |
| 1              | タイトル<br>管関<br>回答期間<br>全国答款 1 素<br>項目名<br>取得所動作の 鍵<br>お入り口を<br>身子口様 | シュレッダーの設置地<br>新規に構入したシュレー<br>基本のご意見をお聞か<br>回答解除なし     | 除こついて<br>ッダーの配置堆除こついての<br>ぜください。<br>回答者<br>テム管理者                   | D7ンケートです。         |               | <b>187</b>        | 5         |    |
| 1<br>*<br>*    | タイトル<br>管関<br>回答期間<br>全国答款 1 票<br>項目名<br>取扱所動他の 盤<br>お入り口を<br>巻手口機 | シュレッダーの設置地<br>料理ご購入したシュレー<br>基本のご意見をお聞か<br>回答期除なし     | 除こついて<br>ッダーの配置堆除こついての<br>ぜください。<br>回答者<br>テム管理者<br>日 谷太郎<br>コラ 太郎 | D727-FEF.         | ke            | 3839              | 62        |    |

5. 確認画面が表示されますので、 OK (OKボタン)をクリックします。

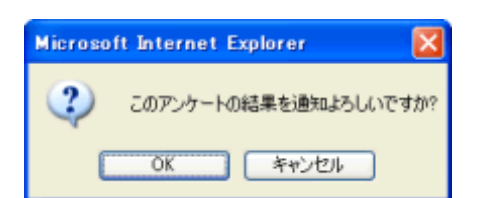

6. 通知参照機能にて回答結果が通知されます。